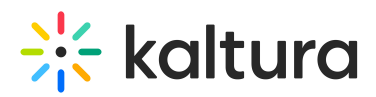

# Kaltura MediaSpace<sup>™</sup> SAML Integration Guide

This guide describes how to configure the Security Assertion Markup Language (SAML) module in Kaltura MediaSpace<sup>™</sup> (KMS) 5.x. This guide is intended for Kaltura partners, community members, and customers who want to understand and configure SAML authentication and authorization in MediaSpace.

▲This guide requires familiarity with SAML as well as authentication and authorization terminology.

# Understanding SAML Implementation in Kaltura MediaSpace

SAML authentication in MediaSpace enables users to log into MediaSpace using their credentials from an organizational SAML based Identity Provider. A user does not require an additional set of credentials for MediaSpace.

When MediaSpace is configured to authenticate using SAML, other authentication methods are disabled.

▲The MediaSpace SAML module supports SAML 2.0. Older Identity Providers that work with SAML 1.0 or SAML 1.1 are not supported by this module.

### Understanding SAML Authorization in MediaSpace

A user's application role determines the MediaSpace actions that the user is authorized to do. When SAML is used for authorization in MediaSpace, the user's application role is based on membership in organizational groups and specific attribute in the SAML response. The organizational groups are managed in the organization's Identity Provider. To learn more about the MediaSpace application role, refer to Understanding Application Roles in the Kaltura MediaSpace Setup Guide.

### Understanding the SAML Authentication Flow

There are two types of SAML authentication:

- Service Provider Initiated Authentication
- Identity Provider (IdP) Initiated Authentication

# Service Provider Initiated Authentication

In this workflow the user attempts to access a resource on MediaSpace that requires authentication. MediaSpace, the Service Provider ("SP") sends an authentication request to the Identity Provider ("IdP"). Both the request and the response are sent through the users' browser via HTTP Get.

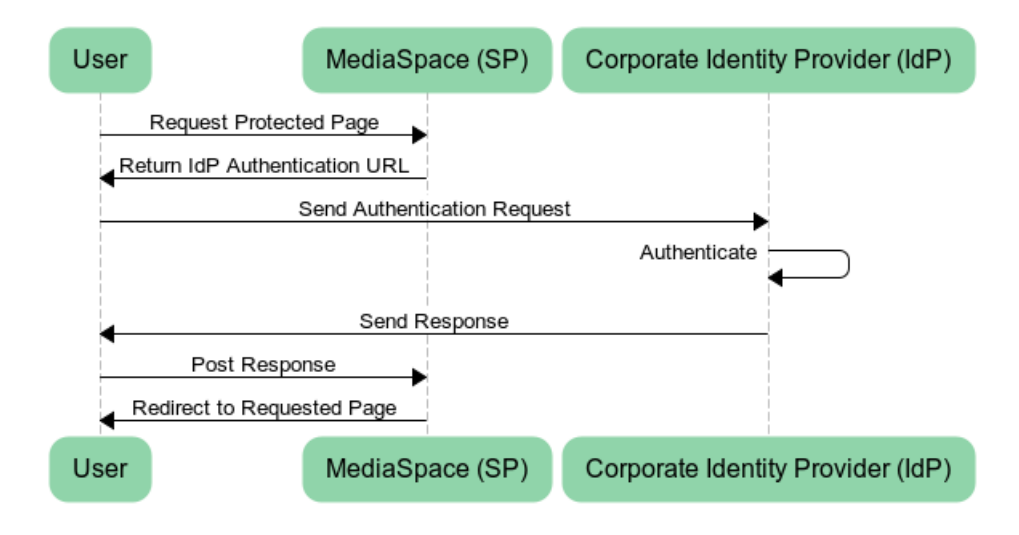

#### **Processing Steps:**

- 1. The user requests access to a MediaSpace page that requires authentication.
- 2. MediaSpace builds a request and the user's browser sends it to the IdP to handle the authentication.
- On a successful authentication, The IDP returns an HTML form to the browser with a SAML response. The browser automatically posts the HTML form back to MediaSpace
- 4. MediaSpace redirects the user to the requested page.

# Identity Provider (IdP) Initiated Authentication

In this workflow the entries process is handled by the Identity Provider. MediaSpace will redirect the user to an external URL that handles the authentication and redirects the user back to MediaSpace.

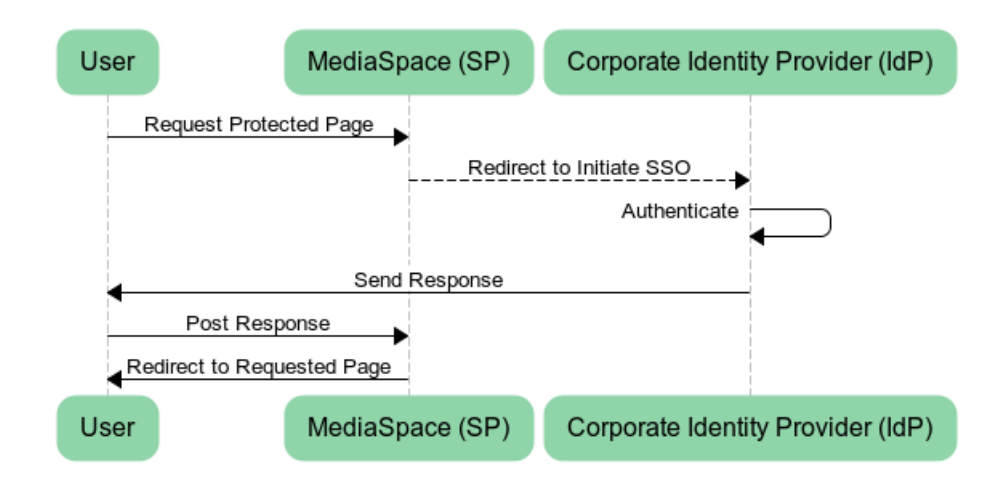

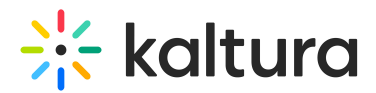

### **Processing Steps:**

- 1. The user requests access to a MediaSpace page that requires authentication.
- 2. MediaSpace redirects the user to a URL on the IdP to handle authentication.
- On a successful authentication, the IdP returns an HTML form to the browser with a SAML response. The browser automatically posts the HTML form back to MediaSpace
- 4. MediaSpace redirects the user to the requested page.

### Understanding the SAML Authorization Flow

Depending on your MediaSpace SAML configuration, MediaSpace queries attributes in the SAML response to determine the MediaSpace application role of the authenticated user. You can define a default role for authenticated users and map specific attributes and values to a MediaSpace role in the SAML module configuration.

# Configuring SAML in MediaSpace

This section describes the IdP Metadata Details and provides information on how to set up setup the SAML module for SP initiated and IdP initiated configurations.

### Identity Provider (IdP) Metadata Details

The following information about the Identity Provider is required to be able to configure the MediaSpace SAML module:

| MediaSpace domain                                                                                 |                   |
|---------------------------------------------------------------------------------------------------|-------------------|
| SAML Authentication Mode                                                                          | [ ] IdP Initiated |
| Select one                                                                                        | [ ] SP Initiated  |
| If IdP Initiated is used:<br>What is the query string key for the <i>RelayState</i><br>Parameter? |                   |
| IdP Metadata XML                                                                                  |                   |
| Login URL (optional, if not specified in the IdP<br>metadata)                                     |                   |

| Logout URL (optional, if not specified in the IdP metadata)                                                                                                    |  |
|----------------------------------------------------------------------------------------------------|--|
| Host Name of IdP (optional, if not specified in the IdP metadata)                                                                                                    |  |
| IdP Issuer Name (optional, if not specified in the<br>IdP metadata)                                                                                                    |  |
| IdP Name (optional, if not specified in the IdP metadata)                                                                                                    |  |
| IdP Certificate (optional, if not specified in the<br>IdP metadata)                                                                                                    |  |
| Is SAML response encryption required?                                                                                                    |  |
| Example of SAML XML Response (optional)                                                                                                    |  |
| SAML2 Attribute name where the <i>User ID</i> is taken from                                                                                                    |  |
| Note: A persistent and unique user ID for each<br>authenticated user is required. This user ID is<br>used when the user uploads media, comments<br>on media etc. Without this, the user will not be<br>identified properly in MediaSpace. |  |
| SAML2 Attribute name where the <i>First Name</i> is taken from                                                                                                    |  |
| Note: If this information cannot be provided, the display name will be built form the User ID.                                                                                                    |  |
| SAML2 Attribute name where the <i>Last Name</i> is taken from                                                                                                    |  |
| Note: If this information cannot be provided, the                                                                                                    |  |

| display name will be built form the User ID                                                                              |                                                                                                    |
|----------------------------------------------------------------------------------------------------|----------------------------------------------------------------------------------------------------|
| SAML2 Attribute name where the <i>Email</i> is taken from                                                                |                                                                                                    |
| Note: If this information cannot be provided you will not be able to use email notification functionality in MediaSpace. |                                                                                                    |
| Default MediaSpace role for authenticated users<br>Select one:                                                           | [ ] viewerRole – User can browse<br>public galleries, is not authorized to<br>upload new content, and does not<br>have a My Media page.                   |
|                                                                                                    | [ ] privateOnlyRole - User can upload<br>content to My Media, cannot publish<br>to galleries, and can add media to<br>channels according to entitlements. |
|                                                                                                    | [ ] adminRole - User can upload content and publish to all galleries.                                                                                     |
|                                                                                                    | [ ] unmoderatedAdminRole - User can<br>upload content and bypass<br>moderation (when moderations is<br>enabled for an account).                           |
| If you can map MediaSpace roles to<br>groups/attributes in the IdP, provide for each<br>group/role the following:        | SAML2 Attribute Name:<br>SAML Attribute Value:<br>MediaSpace Role:                                                                                        |
| Provide credentials that can be used to test the configuration. It is best to provide one credentia per role.            |                                                                                                    |
| If credentials are not provided we will not be<br>able to test the configuration and<br>authentication.                  |                                                                                                    |

# The following is an example of the metadata provided by the IdP with the information that should be used:

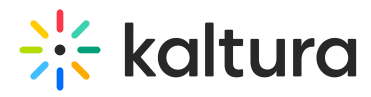

#### SAML 2.0 IdP Metadata

Here is the metadata that simpleSAMLphp has generated for you. You may send this metadata document to trusted partners to setup a trusted federation. You can get the metadata xml on a dedicated URL: https://openidp.feide.no/simplesaml/saml2/idp/metadata.php Metadata In SAML 2.0 Metadata XML format: <?xml version="1.0"?> <ds:KeyInfo xmlns:ds="http://www.w3.org/2000/09/xmldsig#"> darx509Data> Cds:X509Certificate>MIICizCCAfQCCQCY8tKaMc0BMjANBgkqhkiG9w0BAQUFADCBITELMAKGA1UEBhMCTk8xEjAQBgNVBAgTCVRyb25kaGVpbTEQMA4GA1UEChMHVU5JTKVUVDEOMAwGA1UEC 3:X509 </ds:KeyInfo> </md:KeyDescriptor> <md:KeyDescriptor use="encryption">
<ds:KeyInfo xmlns:ds="http://www.v3.org/2000/09/xmldsig#">
<ds:KeyInfo xmlns:ds="http://www.v3.org/2000/09/xmldsig#">
<ds:KeyInfo xmlns:ds="http://www.v3.org/2000/09/xmldsig#">
<ds:X509Data>
<ds:X509Certificate>MIICizCCAfQCCQCY8tKaMcOBMjANBgkqhkiG9w0BAQUFADCBITELMAkGA1UEBhMCTk8xEjAQBgNVBAgTCVRyb25kaGVpbTEQMA4GA1UEChMHVU5JTkVUVDEOMAwGA1UEC> </ds:X509Data </ds:KeyInfo> </md:KeyDescriptor> //min/post-fileLogoutService Binding="unr:oasis:names:tc:SAML:2.0;bindings:HTTP-Redirect" Location= https://openidg.feide.no/simplesaml/saml2/idp/SingleLogoutSer <md:NameIDFormat>urn:oasis:names:tc:SAML:2.0:nameid-format:transient</md:NameIDFormat> mailing is find to make the stand of the stand of the sta </md:IDPSSODescriptor> </md:DPSSODeSGrlptor>
<md:ContactPerson contactType="technical">
 <md:GivenName>Feide</md:GivenName>
 <md:SurName>support</md:SurName>
 <md:SurName>support</md:SurName>
 <md:EmailAddress>support@feide.no</md:EmailAddress>
</md:ContactPerson>
</md:EntityDescriptor> In simpleSAMLphp flat file format - use this if you are using a simpleSAMLphp entity on the other side: \$metadata['https://openidp.feide.no'] = array (
 'metadata-set' => 'saml20-idp-remote', metadata-set' => 'saml20-idp-remote', entityid' => 'https://openidp.feide.no', 'SingleSignOnService' => array ( array (
 'Binding' => 'urn:oasis:names:tc:SAML:2.0:bindings:HTTP-Redirect',
 'Location' => 'https://openidp.feide.no/simplesaml/saml2/idp/SSOService.php', ), // "SingleLogoutService' => 'https://openidp.feide.no/simplesaml/saml2/idp/SingleLogoutService.php',
'certData' => 'MIICizCCAfQCCQCY8tKaMc0BMjANBgkqhkiG9w0BAQUFADCBiTELMAkGAlUEBhMCTk8xEjAQBgNVBAgTCVRyb25kaGVpbTEQMA4GAlUEChMHVU5JTkVUVDEOMAwGAlUECxMFRmVpZGUxGT#
'NameIDFormat' => 'urn:oasis:names:tc:SAML:2.0:nameid-format:transient', ); Certificates Download the X509 certificates as PEM-encoded files.

idp.crt

# SAML Authentication Configuration Steps

Perform the following steps to setup the SAML module both for SP initiated and IdP initiated configurations. Parameters that are relevant or different between methods are noted as such.

#### Before you begin:

Make sure that sslSettings field is enabled (set to "All site") in the Auth module (within the MediaSpace admin). SAML authentication will not work if MediaSpace is working over HTTP or if the sslSettings is set to "Login only".

To setup the SAML module for SP initiated and IdP initiated configurations.

- 1. In the SAML module configuration, select Yes to enable the SAML module.
- 2. Enter values for the following:

| Parameter | Description |  |  |
|-----------|-------------|--|--|
|-----------|-------------|--|--|

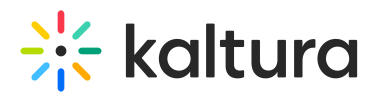

| Parameter                    | TPESSRIPTION THE user will be redirected when                                                                                                    |
|------------------------------|----------------------------------------------------------------------------------------------------|
|                              | authentication is required. For SP initiated it<br>would be a URL where the request is posted. For<br>IdP initiated a URL with the entity ID as a<br>parameter.                                                                                                    |
| loginRedirectUrl             | SP Initiated Example:<br>https://idp.example.com/identity                                                                                                    |
|                              | IdP Initiated Example:<br>https://idp.example.com/identity/UnsolicitedSSO?<br>entityID=mediaspaceentityID                                                                                                    |
|                              | Type the URL where the user will be redirected when logging out from MediaSpace.                                                                                                    |
| logoutRedirectUrl            | NOTE: This field is only applicable if<br>useInternalLogoutPage is set to "No" and<br>metadataMode is set to "Manual". When the<br>MediaSpace session expires, the user is<br>redirected to this URL, along with a SAML logout<br>request. This request is made via POST request. |
|                              | MediaSpace does not expire login session from<br>the identity provider. For the logout request,<br>MediaSpace uses the value that was provided in<br>the NameID element in the SAML login request.                                                                                |
|                              | The parameter name that the IdP uses to pass the URL to                                                                                                    |
|                              | redirect the user back after a successful login. This defines                                                                                                    |
| relayStateUrlParam           | the default place to redirect the user to in case it is not                                                                                                    |
|                              | passed as part of request. For example for PingFederate it                                                                                                    |
|                              | RelavState.                                                                                                    |
|                              | Customers that require a standard XML response that                                                                                                    |
|                              | exposes the metadata configured on the Service Provider                                                                                                    |
| anak a Mata data Frad Data d | side, can use this configuration. This will expose the                                                                                                    |
| enaplemetadataEndPoint       | configured parameters of the SAML module through the                                                                                                    |
|                              | following URL: http://[MediaSpace Server]/saml/index/sp-                                                                                                    |
|                              | metadata                                                                                                    |
|                              | If set to "Yes" logout will expire the MediaSpace session and                                                                                                    |

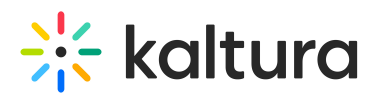

| RanametergoutPage | display message to user but will not redirect to IdP logout <b>Description</b><br>page. For example:                                              |
|-------------------|----------------------------------------------------------------------------------------------------|
|                   | You have signed out from MediaSpace.<br>For improved security, we recommend that you close all browser windows at the end of your online session. |
|                   | If useInternalLogoutPage is set to Yes you can define a                                                                                           |
| logoutText        | custom message to users. You can use HTML tags to display                                                                                         |
|                   | a message.                                                                                                    |

## 3. Complete the following values in the spMetadata section:

| Parametei                   | Description                                                                                                    |  |
|-----------------------------|----------------------------------------------------------------------------------------------------|--|
| name                        | The entity ID of the service provider (MediaSpace) as it was<br>configured in your Identity Provider. For example:<br>https://partner_id.mediaspace.kaltura.com (this will be used as<br>the SP entity ID).                                                                           |  |
| host                        | The host of the MediaSpace instance. For example:<br>partner_id.mediaspace.kaltura.com.<br>NOTE: The host may be configured only with a single URL per<br>KMS instance. If you are using your own alias for MediaSpace (for<br>example: video.company.com) you should use that alias. |  |
| relayState                  | State The value for the relative URL to redirect the user after login if a relay state is not passed as part of the authentication request. The default is "/".                                                                                                    |  |
|                             | When encryption is required for the SAML response, enter the certificate information. Paste the content of the crt file without the comments line. See Generating a Certificate Workflow.<br>NOTE: You should paste the content without the 2 comment lines:<br>(BEGIN andEND)        |  |
|                             | All text should be in a single line with no spaces, so remove all<br>the breaklines in the generated file                                                                                                    |  |
| certificate -<br>(optional) | The certificate value is used to encrypt the response provided by<br>the IdP. The following example shows how the crt file would look<br>including the comment lines and the extra line breaks that<br>should be removed:                                                             |  |

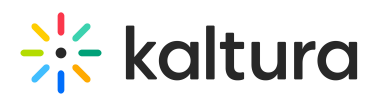

| Parameter                  | DescriptionICATE<br>MIICsDCCAhmgAwIBAgIJALM+uZK9gWbQMA0GCSqGSIb3DQEBBQUAMEUxCzAJBgNV                                                                                                    |  |
|----------------------------|----------------------------------------------------------------------------------------------------|--|
|                            | BAYTAKFVMRMwEQYDVQQIEwpTb21ILVN0YXRIMSEwHwYDVQQKExhjbnRicm5idCBX<br>aWRnaXRzIFB0eSBMdGQwHhcNMTMwNDI0MDgzOTU1WhcNMjMwNDI0MDgzOTU1WjBF<br>MQswCQYDVQQGEwJBVTETMBEGA1UECBMKU29tZS1TdGF0ZTEhMB8GA1UEChMYSW50<br>ZXJuZXQgV2lkZ2l0cyBQdHkgTHRkMIGfMA0GCSqGSlb3DQEBAQUAA4GNADCBiQKB<br>gQC3Pkd3p+a9Yy0TFHuwy6trDlxhKwa0FAwrGlBnJCw4V+XgL5JaymRqICo1Vrk3<br>MEXFD1hf5GuG17Sm1CXA02XAdzJMemr8RcLjq5dqAPP+6ZZ+3JM9owjvy1LRhMMP<br>wCUBDeCl3WNvmNDCpnoJp+mBlgyZpr87ecgaCt2626CRKQIDAQABo4GnMIGkMB0G<br>A1UdDgQWBBTODBaXbjmbJUJ1+gnD7CFKECmp9jB1BgNVHSMEbjBsgBTODBaXbjmb<br>JUJ1+gnD7CFKECmp9qFJpEcwRTELMAkGA1UEBhMCQVUxEzARBgNVBAgTCINvbWUt<br>U3RhdGUxITAfBgNVBAoTGEludGVybmV0IFdpZGdpdHMgUHR5IEx0ZIIJALM+uZK9<br>gWbQMAwGA1UdEwQFMAMBAf8wDQYJKoZIhvcNAQEFBQADgYEAo6LDQVKjODxoL7N/<br>CXTDMDnZ74gXLnZfOWh4RSQZzg/N5JpHt7RH4KTKpc/uWf0cUVRhUED4Vx3K/hI0<br>rr817ylh6hpD2T8Ecmimx8oXieGrVU5ZuIsMaFxDJFelvzq6+KtYz+Zalx2wc6tJ<br>RCe3NZLDKW3WvwgjKdY+Yy0kaTs=<br>END CERTIFICATE |  |
| privateKey -<br>(optional) | Copy paste the pem file as is. The privateKey value is used to decrypt the response provided by the IdP.                                                                                                    |  |

4. Complete the following values in the idpMetadata section:

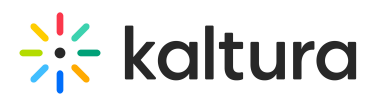

| Parameter       | Description                                                                                                    |
|-----------------|----------------------------------------------------------------------------------------------------|
| host            | The entity ID of the identity provider. For example: https://openidp.feide.no                                                     |
| issuer          | The entity ID of the identity provider. For example:<br>https://openidp.feide.no                                                  |
| name            | Friendly display name for the Identity                                                                                            |
| certFilePath    | Provider (only for self-hosted MediaSpace) The<br>absolute file system path of the crt file provided by<br>Identity Provider.     |
| certFileContent | The content of the certification file provided by<br>Identity Provider that is used to validate the signature<br>of the response. |

5. Complete the following values in the attributes section:

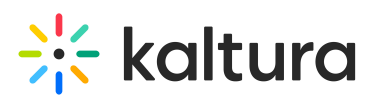

| Parameter           | Recommended SAML Attribute<br>Name            | Required? | Description                    |
|---------------------|-----------------------------------------------|-----------|--------------------------------|
|                     | SAML 2.0 attribute name, that will            |           |                                |
| userldAttribute     | be used as the user identifier.               |           | The SAML attribute containing  |
|                     | Example: SAML 2.0 Persistent                  | No        | the user ID. When blank,       |
|                     | NamelD or                                     |           | NameID element will be used.   |
|                     | urn:oid:1.3.6.1.4.1.5923.1.1.1.6              |           |                                |
| (;                  | eExample: urn:oid:2.5.4.42                    | No        | The SAML attribute containing  |
| InstitutieAttribute |                                               | NO        | the first name.                |
| lactNameAttribute   | Example: urn:oid:2.5.4.4                      | No        | The SAML attribute containing  |
| lastNameAttribute   |                                               | NO        | the last name.                 |
| omailAttributa      | Example:                                      | No        | The SAML attribute containing  |
| emailAttribute      | urn:oid:0.9.2342.19200300.100.1.3             | INO       | the email.                     |
|                     |                                               |           | The SAML attribute containing  |
|                     | Example:<br>urn:oid:0.9.2342.19200300.100.1.3 | No        | the logout URL. When           |
|                     |                                               |           | configured, if                 |
| logout IrlAttributo |                                               |           | useInternalLogoutPage is set   |
| logouloriAllindule  |                                               |           | to No, the value passed in the |
|                     |                                               |           | attribute will be used instead |
|                     |                                               |           | of the value set in            |
|                     |                                               |           | logoutRedirectUrl.             |

6. In the defaultRole section, select the default role that should be assigned to each user that is authenticated.

NOTE: You can configure the option to retrieve the role of the user from the Identity Provider through the Auth refreshRoleOnLogin every time a user logs in. This option allows you also, to define a default role for all users and then manually override the role through the MediaSpace user management section.

7. In the roleAttributes section, map individual groups and values that are returned in the SAML response to a MediaSpace role. In the following example the SAML response will be parsed to find an attribute named group. If the attribute is found in the assertion and its value is student, the user will get the privateOnlyRole.

| attribute values to KN | IS roles. |                      |
|------------------------|-----------|----------------------|
| * DELETE               |           |                      |
| attribute              | group     | SAML attribute Name  |
| value                  | student   | SAML attribute value |
|                        |           | Mapped KMS role      |

NOTE: If more than one attribute value is found (a user belongs to multiple groups) the user will be mapped to the role that was defined in the last roleAttribute found.

8. In the blockAuthorizationAttributes (optional) map individual groups and values that are returned in the SAML response and should lead to unauthorizing an authenticated user from using MediaSpace.

9. The unauthorizedBehavior is applicable only if the blockAuthorizationAttributes is used. If usersuseInternalUnauthorizedPage is in use (set to 'yes') you can optionally set the text to be presented to the unauthorized user. If usersuseInternalUnauthorizedPage is not used, you can specify the URL where the user will be redirected to.

10. Click on Save to apply the settings.

11. From the MediaSpace Configuration Management, Go to the Auth module.

For SP Initiated configuration enter:

- Saml\_Model\_SpInitiated in the authNAdapter text box and click Add custom value
- Saml\_Model\_SpInitiated in the authZAdapter text box and click Add custom value

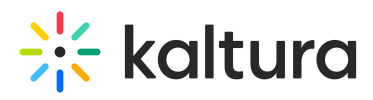

# Auth

| demoMode     | No ‡                   |
|--------------|------------------------|
| authNAdapter | LDAP AuthN \$          |
|              | Saml_Model_SpInitiated |
|              | Add custom value       |
| authZAdapter | LDAP AuthZ ‡           |
|              | Saml_Model_SpInitiated |
|              | Add custom value       |

For IdP Initiated configuration enter:

- Saml\_Model\_IdpInitiated in the authNAdapter text box and click Add custom value
- Saml\_Model\_IdpInitiated in the authZAdapter text box and click Add custom value
- 12. Click on Save to save the settings.

The Identity Provider should be configured accordingly to support authentication requests from MediaSpace.

# Example Configuration Using TestIDP (SimpleSAMLphp)

The following example shows a configuration using TestIDP (SimpleSAMLphp) https://openidp.feide.no:

#### Metadata Editor

| Name and descrition | SAML 2.0               |                                       |    |  |
|---------------------|------------------------|---------------------------------------|----|--|
|                     | EntityID               | damian.mediaspace.kaltura.com         |    |  |
|                     | Name of service        | http://damian.mediaspace.kaltura.com/ |    |  |
|                     | Description of service | Damian's Kaltura MediaSpace           |    |  |
|                     |                        |                                       |    |  |
|                     | Owner                  | drochman@rnd.feide.no                 | // |  |
|                     | Last updated           | 8. April 2013, 16:37                  |    |  |
|                     | Expire                 | Not set                               |    |  |

The following shows the URLs that should be configured for authentication and logout:

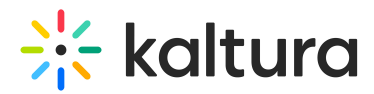

Metadata Editor

| Name and descrition SAML 2.0      |                                                        |  |
|-----------------------------------|--------------------------------------------------------|--|
| AssertionConsumerService endpoint | http://damian.mediaspace.kaltura.com/user/authenticate |  |
| SingleLogoutService endpoint      | http://damian.mediaspace.kaltura.com/user/logout       |  |
|                                   |                                                        |  |

## Generating a Certificate Workflow

#### **From Linux:**

1. From a Linux or a Mac Terminal window execute the following command:

openssl req -new -x509 -days 3652 -nodes -out example.org.crt -newkey rsa:2048 -keyout example.org.pem

2. You will be prompted by the command line to enter additional data. Make sure to enter the name you used to generate the key for Common Name. In this example example.org. The following shows an example of the output screen:

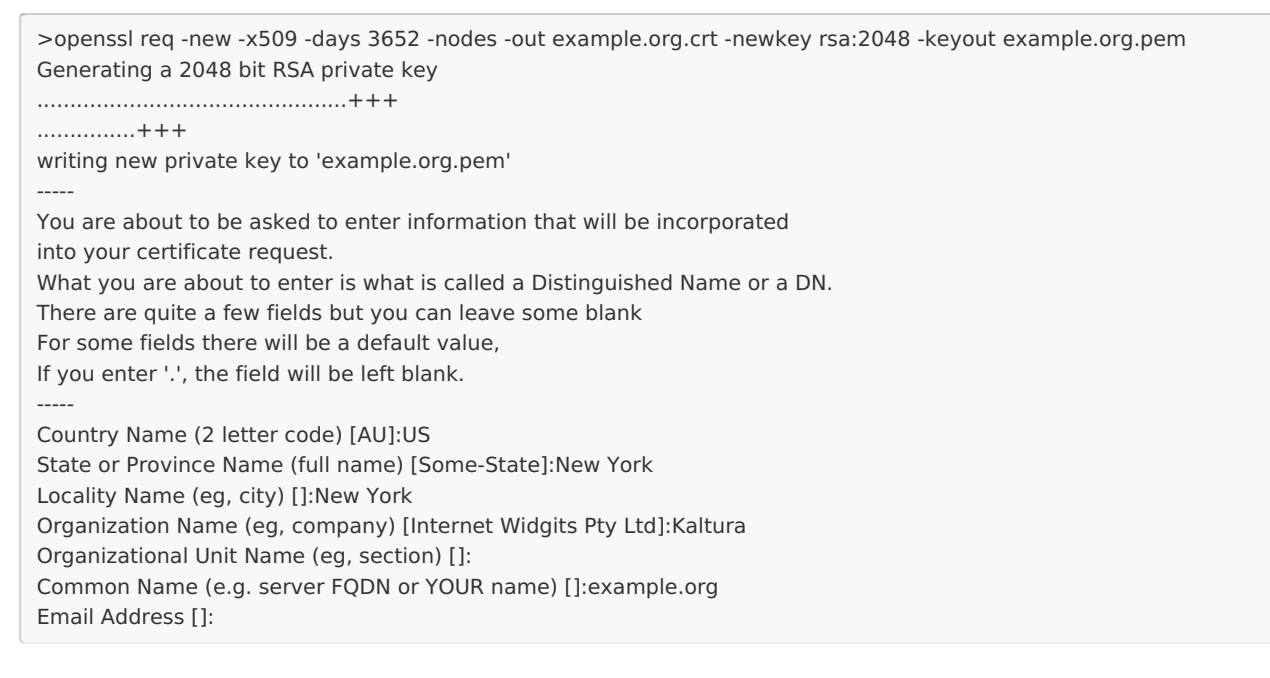

#### From Windows:

• Use OpenSSL. After downloading and extracting the package, execute the following from a command line in the extracted folder:

req -new -x509 -days 3652 -nodes -config c:\openssl\openssl.cnf -out example.org.crt -keyout example.org.pem

Both suggested options will generate two files:

- example.org.crt This is the certificate containing the public key.
- example.org.pem This is the private key. Please note that this file must be

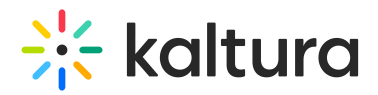

#### protected.

### SAML Response Example

<samlp:Response xmlns:samlp="urn:oasis:names:tc:SAML:2.0:protocol" xmlns:saml="urn:oasis:names:tc:SAML:2.0:assertion" ID=" 3ab056b68b199b976b49198cfa6b9e28b0317c4c6a" Version="2.0" IssueInstant="2013-04-24T08:51:16Z" Destination="http://damian.mediaspace.kaltura.com/user/authenticate" InResponseTo=" 8d32fa51f5ef2b70fe6d619000c5aedb143bfb937c"> <saml:lssuer>https://openidp.feide.no</saml:lssuer> <ds:Signature xmlns:ds="http://www.w3.org/2000/09/xmldsig#"> <ds:SignedInfo> <ds:CanonicalizationMethod Algorithm="http://www.w3.org/2001/10/xml-exc-c14n#"/> <ds:SignatureMethod Algorithm="http://www.w3.org/2000/09/xmldsig#rsa-sha1"/> <ds:Reference URI="# 3ab056b68b199b976b49198cfa6b9e28b0317c4c6a"> <ds:Transforms> <ds:Transform Algorithm="http://www.w3.org/2000/09/xmldsig#enveloped-signature"/> <ds:Transform Algorithm="http://www.w3.org/2001/10/xml-exc-c14n#"/> </ds:Transforms> <ds:DigestMethod Algorithm="http://www.w3.org/2000/09/xmldsig#sha1"/> <ds:DigestValue>pTsLnZhfAW6Zn/LRxATMmed1zag=</ds:DigestValue> </ds:Reference> </ds:SignedInfo> <ds:SignatureValue>iN+urKe/LFIwPyRCgvAY85QvDDSUb43vx8Rk7UpSKO/mGdcollNkc/GUBpUtEopgBDbCFE4HQX5 Gr8rMWdEqLV9oTyYLmCKrRSylewsx8flL/w6swcCKTVWph1lnLGqqXOr7DSTpj0TvsQQPyqifovbvc9rh6q72ONJPEj84q sO=</ds:SignatureValue> <ds:KevInfo> <ds:X509Data> <ds:X509Certificate>MIICizCCAfQCCQCY8tKaMc0BMjANBgkqhkiG9w0BAQUFADCBiTELMAkGA1UEBhMCTk8xEjAQBg NVBAgTCVRyb25kaGVpbTEQMA4GA1UEChMHVU5JTkVUVDEOMAwGA1UECxMFRmVpZGUxGTAXBgNVBAMTEG9wZW5p ZHAuZmVp ZGUubm8xKTAnBgkqhkiG9w0BCQEWGmFuZHJIYXMuc29sYmVyZ0B1bmluZXR0Lm5vMB4XDTA4MDUw0DA5MjI00FoX DTM1MD kyMzA5MjI0OFowgYkxCzAJBgNVBAYTAk5PMRIwEAYDVQQIEwIUcm9uZGhIaW0xEDAOBgNVBAoTB1VOSU5FVFQxDjAMB aNV BAsTBUZIaWRIMRkwFwYDVQQDExBvcGVuaWRwLmZIaWRILm5vMSkwJwYJKoZIhvcNAQkBFhphbmRyZWFzLnNvbGJIcmd AdW 5pbmV0dC5ubzCBnzANBgkqhkiG9w0BAQEFAAOBjQAwgYkCgYEAt8jLoql1VTlxAZ2axiDlThWcAOXdu8KkVUWaN/SooO9 0 0QQ7KRUjSGKN9JK65AFRDXQkWPAu4HInO4noYIFSLnYyDxI66LCr71x4lgFJjqLeAvB/GqBqFflZ3YK/NrhnUqFwZu63nL rZjcUZxNaPjOOSRSDaXpv1kb5k3jOiSGECAwEAATANBgkghkiG9w0BAQUFAAOBgQBQYj4cAafWaYfjBU2zi1ElwStIaJ5n yp/s/8B8SAPK2T79McMyccP3wSW13LHkmM1jwKe3ACFXBvqGQN0lbcH49hu0FKhYFM/GPDJcIHFBsiyMBXChpye9vBaTNE BCtU3KjjyG0hRT2mAQ9h+bkPmOvIEo/aH0xR68Z9hw4PF13w==</ds:X509Certificate> </ds:X509Data> </ds:KeyInfo> </ds:Signature> <samlp:Status> <samlp:StatusCode Value="urn:oasis:names:tc:SAML:2.0:status:Success"/> </samlp:Status> <saml:Assertion xmlns:xsi="http://www.w3.org/2001/XMLSchema-instance" xmlns:xs="http://www.w3.org/2001/XMLSchema" ID=" 37b2602c8e0327a7896367288c195e0982fea1e511" Version="2.0" IssueInstant="2013-04-24T08:51:16Z"> <saml:lssuer>https://openidp.feide.no</saml:lssuer>

<ds:Signature xmlns:ds="http://www.w3.org/2000/09/xmldsig#"> <ds:SignedInfo> <ds:CanonicalizationMethod Algorithm="http://www.w3.org/2001/10/xml-exc-c14n#"/> <ds:SignatureMethod Algorithm="http://www.w3.org/2000/09/xmldsig#rsa-sha1"/> <ds:Reference URI="# 37b2602c8e0327a7896367288c195e0982fea1e511"> <ds:Transforms> <ds:Transform Algorithm="http://www.w3.org/2000/09/xmldsig#enveloped-signature"/> <ds:Transform Algorithm="http://www.w3.org/2001/10/xml-exc-c14n#"/> </ds:Transforms> <ds:DigestMethod Algorithm="http://www.w3.org/2000/09/xmldsig#sha1"/> <ds:DigestValue>jVKo/6IZjEllyA5IYjgXxJQ3YmQ=</ds:DigestValue> </ds:Reference> </ds:SignedInfo> <ds:SignatureValue>NCKBpluggEjdNm7QL16oOrKXUmZQ2eaQbANtyIVqrRs67tUnExRcac3Vrqiso4H/4FQRGdWdS1f 6Yh2uo0psltwzTuPkDrv2QotuWSiAFo54bABDj9Q+wVKBqk1ShqiQ7RCBoJDK1V1k/A7dm7CMCGW2GNYZl8q35tqKccJzv 7o=</ds:SignatureValue> <ds:KeyInfo> <ds:X509Data> <ds:X509Certificate>MIICizCCAfQCCQCY8tKaMc0BMjANBgkqhkiG9w0BAQUFADCBiTELMAkGA1UEBhMCTk8xEjAQBg NVBAgTCVRyb25kaGVpbTEQMA4GA1UEChMHVU5JTkVUVDEOMAwGA1UECxMFRmVpZGUxGTAXBgNVBAMTEG9wZW5p ZHAuZmVp ZGUubm8xKTAnBgkqhkiG9w0BCQEWGmFuZHJIYXMuc29sYmVyZ0B1bmluZXR0Lm5vMB4XDTA4MDUw0DA5MjI00FoX DTM1MD kyMzA5MjI0OFowgYkxCzAJBgNVBAYTAk5PMRIwEAYDVQQIEwIUcm9uZGhIaW0xEDAOBgNVBAoTB1VOSU5FVFQxDjAMB aNV BAsTBUZIaWRIMRkwFwYDVQQDExBvcGVuaWRwLmZIaWRILm5vMSkwJwYJKoZIhvcNAQkBFhphbmRyZWFzLnNvbGJIcmd AdW 5pbmV0dC5ubzCBnzANBgkqhkiG9w0BAQEFAAOBjQAwgYkCgYEAt8jLoql1VTlxAZ2axiDIThWcAOXdu8KkVUWaN/SooO9 0 0QQ7KRUjSGKN9JK65AFRDXQkWPAu4HInO4noYIFSLnYyDxI66LCr71x4lgFJjqLeAvB/GqBqFflZ3YK/NrhnUqFwZu63nL rZjcUZxNaPjOOSRSDaXpv1kb5k3jOiSGECAwEAATANBgkqhkiG9w0BAQUFAAOBgQBQYj4cAafWaYfjBU2zi1ElwStlaJ5n yp/s/8B8SAPK2T79McMyccP3wSW13LHkmM1jwKe3ACFXBvqGQN0lbcH49hu0FKhYFM/GPDJcIHFBsiyMBXChpye9vBaTNE BCtU3KjjyG0hRT2mAQ9h+bkPmOvIEo/aH0xR68Z9hw4PF13w==</ds:X509Certificate> </ds:X509Data> </ds:KeyInfo> </ds:Signature> <saml:Subject> <saml:NameID SPNameQualifier="damian.mediaspace.kaltura.com" Format="urn:oasis:names:tc:SAML:2.0:nameidformat: transient"> 18d5ad80174e8498d0703c9f5b1976566a50704f9f</saml:NameID> <saml:SubjectConfirmation Method="urn:oasis:names:tc:SAML:2.0:cm:bearer"> <saml:SubjectConfirmationData NotOnOrAfter="2013-04-24T08:56:16Z" Recipient="http://damian.mediaspace.kaltura.com/user/authenticate" InResponseTo=" 8d32fa51f5ef2b70fe6d619000c5aedb143bfb937c"/> </saml:SubjectConfirmation> </saml:Subject> <saml:Conditions NotBefore="2013-04-24T08:50:46Z" NotOnOrAfter="2013-04-24T08:56:16Z"> <saml:AudienceRestriction> <saml:Audience>damian.mediaspace.kaltura.com</saml:Audience> </saml:AudienceRestriction> </saml:Conditions> <saml:AuthnStatement AuthnInstant="2013-04-24T08:51:16Z" SessionNotOnOrAfter="2013-04-24T16:51:16Z" SessionIndex=" 2b2053d785ab116b42ca5e57a9e9a7a40ff1673895"> coml. Author Contouts

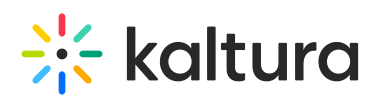

<sami:AutnnContext> <saml:AuthnContextClassRef>urn:oasis:names:tc:SAML:2.0:ac:classes:Password</saml:AuthnContextC lassRef> </saml:AuthnContext> </saml:AuthnStatement> <saml:AttributeStatement> <saml:Attribute Name="uid" NameFormat="urn:oasis:names:tc:SAML:2.0:attrname-format:uri"> <saml:AttributeValue xsi:type="xs:string">roman-kreichman</saml:AttributeValue> </saml:Attribute> <saml:Attribute Name="givenName" NameFormat="urn:oasis:names:tc:SAML:2.0:attrname-format:uri"> <saml:AttributeValue xsi:type="xs:string">Roman</saml:AttributeValue> </saml:Attribute> <saml:Attribute Name="sn" NameFormat="urn:oasis:names:tc:SAML:2.0:attrname-format:uri"> <saml:AttributeValue xsi:type="xs:string">Kreichman</saml:AttributeValue> </saml:Attribute> <saml:Attribute Name="cn" NameFormat="urn:oasis:names:tc:SAML:2.0:attrname-format:uri"> <saml:AttributeValue xsi:type="xs:string">Roman Kreichman</saml:AttributeValue> </saml:Attribute> <saml:Attribute Name="mail" NameFormat="urn:oasis:names:tc:SAML:2.0:attrname-format:uri"> <saml:AttributeValue xsi:type="xs:string">roman.kreichman@kaltura.com</saml:AttributeValue> </saml:Attribute> <saml:Attribute Name="eduPersonPrincipalName" NameFormat="urn:oasis:names:tc:SAML:2.0:attrname-format:uri"> <saml:AttributeValue xsi:type="xs:string">roman-kreichman@rnd.feide.no</saml:AttributeValue> </saml:Attribute> <saml:Attribute Name="eduPersonTargetedID" NameFormat="urn:oasis:names:tc:SAML:2.0:attrname-format:uri"> <saml:AttributeValue xsi:type="xs:string">bdb1871794ce63c792caa42adc93f233df652e01</saml:AttributeValue> </saml:Attribute> <saml:Attribute Name="urn:oid:0.9.2342.19200300.100.1.1" NameFormat="urn:oasis:names:tc:SAML:2.0:attrnameformat: uri"> <saml:AttributeValue xsi:type="xs:string">roman-kreichman</saml:AttributeValue> </saml:Attribute> <saml:Attribute Name="urn:oid:2.5.4.42" NameFormat="urn:oasis:names:tc:SAML:2.0:attrname-format:uri"> <saml:AttributeValue xsi:type="xs:string">Roman</saml:AttributeValue> </saml:Attribute> <saml:Attribute Name="urn:oid:2.5.4.4" NameFormat="urn:oasis:names:tc:SAML:2.0:attrname-format:uri"> <saml:AttributeValue xsi:type="xs:string">Kreichman</saml:AttributeValue> </saml:Attribute> <saml:Attribute Name="urn:oid:2.5.4.3" NameFormat="urn:oasis:names:tc:SAML:2.0:attrname-format:uri"> <saml:AttributeValue xsi:type="xs:string">Roman Kreichman</saml:AttributeValue> </saml:Attribute>

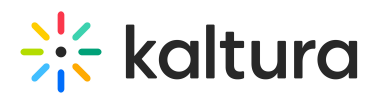

<saml:Attribute Name="urn:oid:0.9.2342.19200300.100.1.3" NameFormat="urn:oasis:names:tc:SAML:2.0:attrnameformat: uri"> <saml:AttributeValue xsi:type="xs:string">roman.kreichman@kaltura.com</saml:AttributeValue> </saml:Attribute> <saml:Attribute Name="urn:oid:1.3.6.1.4.1.5923.1.1.1.6" NameFormat="urn:oasis:names:tc:SAML:2.0:attrnameformat: uri"> <saml:AttributeValue xsi:type="xs:string">roman-kreichman@rnd.feide.no</saml:AttributeValue> </saml:Attribute> <saml:Attribute Name="urn:oid:1.3.6.1.4.1.5923.1.1.1.10" NameFormat="urn:oasis:names:tc:SAML:2.0:attrnameformat: uri"> <saml:AttributeValue xsi:type="xs:string">bdb1871794ce63c792caa42adc93f233df652e01</saml:AttributeValue> </saml:Attribute> </saml:AttributeStatement> </saml:Assertion> </samlp:Response>

#### [template("cat-subscribe")]